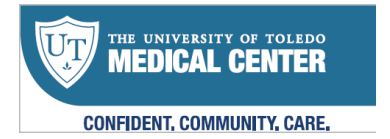

# Inpatient Telehealth – Nurse's guide to joining Webex invite sent by Provider

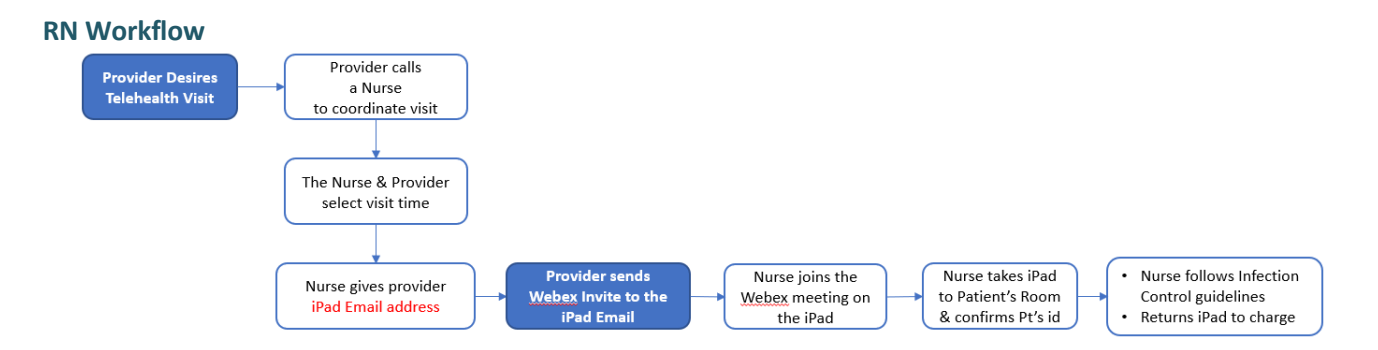

- 1. Provider decides a telehealth visit is appropriate at Covid-19 areas (ED, MICU, 3CD & 4CD)
  - a. Each unit has a Telehealth iPad (ask Charge Nurse or RN director for location)
  - b. Provider calls the Nurse to coordinate a time for the Telehealth visit
  - c. Nurse locates a Telehealth iPad to look up the iPad's Email address
    - i. Turn on the iPad and tap the "Mail" icon
    - ii. Read the Email address to the provider

e.g. TeleHealthIPad01@utoledo.edu

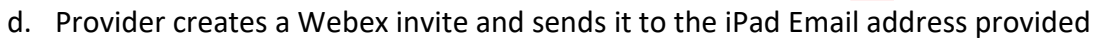

e. Nurse checks iPad Email to confirm invite received. Nurse accepts the invite

## 2. At the Visit time

- a. Provider starts the Webex meeting (remotely/at home)
- b. Nurse picks up the UT iPad from the charging station and places *in Ziploc baq*
- c. Nurse taps iPad's "mail" & taps the Webex appointment email the provider sent
- d. Nurse joins the Webex meeting and takes iPad to patient's room
- e. Nurse confirms the provider is speaking with the right patient and hands iPad to Patient
  - i. The mic is on by default
  - ii. The camera is off. Tap the red camera icon to turn it on
- f. When visit is done, the Nurse or the Patient can tap the red "X" to end the meeting

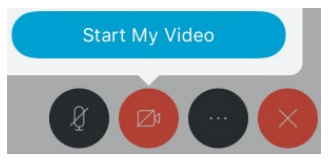

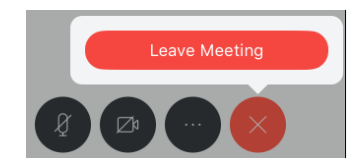

- g. Nurse follows Infection Control decontamination guidelines for tablets
- h. The Nurse returns the iPad to the charging station

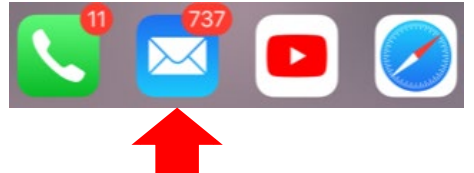

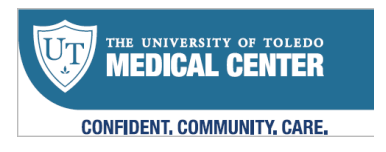

### Joining the Webex Meeting - Email Invite

1. Tap the "Mail" icon

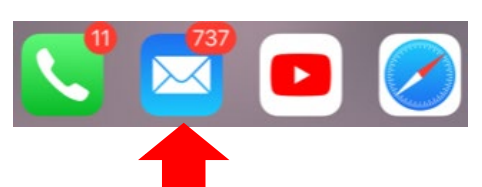

- 2. Tap "Show All Notes" to view the invite link
- 3. Tap "Join Meeting" Join meeting<a href="https://utoledo.webex.com/join/">https://utoledo.webex.com/join/</a>
- 4. Webex Meetings app launches. Once it loads, the Nurse can take the iPad to the Patient

#### Joining the Webex Meeting - Calendar Appointment

- 1. Tap the "Calendar" icon on the iPad
- 2. The scheduled Webex appointments display
- 3. Tap the provider's appointment
- 4. Tap "Show All Notes". Tap "Join meeting"
- 5. If the invite doesn't appear in the Calendar, join from the Email (see above)
- 6. You may also use the Calendar to see if the requested time has already been scheduled for another provider to see their patients on this iPad

### How to look up the iPad Email

- 1. There are 3 ways to look up the iPad Email address
  - A sticker on the iPad shows the Email address
  - Tap "Mail" icon to view the Email address
  - See the iPad # on a sticker affixed
    in the Apple logo at the back of the
    iPad then identify the Email using
    the table across-→ → → → →
- 2. Remember to return the iPad to the charger

| iPad Email Addresses         | # Sticker on back | Assigned Unit |
|------------------------------|-------------------|---------------|
| TeleHealthIPad01@utoledo.edu | 21                | ED            |
| TeleHealthIPad02@utoledo.edu | 16                | ED            |
| TeleHealthIPad03@utoledo.edu | 3                 | ED            |
| TeleHealthIPad04@utoledo.edu | 4                 | ED            |
| TeleHealthIPad05@utoledo.edu | 6                 | MICU          |
| TeleHealthIPad06@utoledo.edu | 8                 | MICU          |
| TeleHealthIPad07@utoledo.edu | 14                | MICU          |
| TeleHealthIPad08@utoledo.edu | 15                | MICU          |
| TeleHealthIPad09@utoledo.edu | 18                | 3CD           |
| TeleHealthIPad10@utoledo.edu | 19                | 3CD           |
| TeleHealthIPad11@utoledo.edu | 10                | 3CD           |
| TeleHealthIPad12@utoledo.edu | 12                | 3CD           |
| TeleHealthIPad13@utoledo.edu | 27                | 4CD           |
| TeleHealthIPad14@utoledo.edu | 29                | 4CD           |

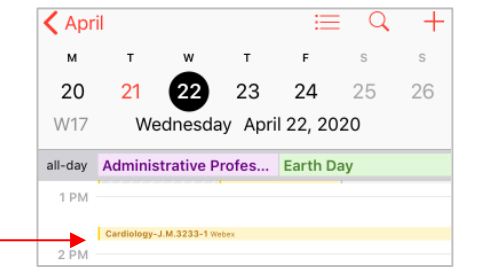